Created 5/17/2016 CT

1. Go to <u>https://license.doe.in.gov/mylvis</u> after you have PASSED all your CORE licensing examinations.

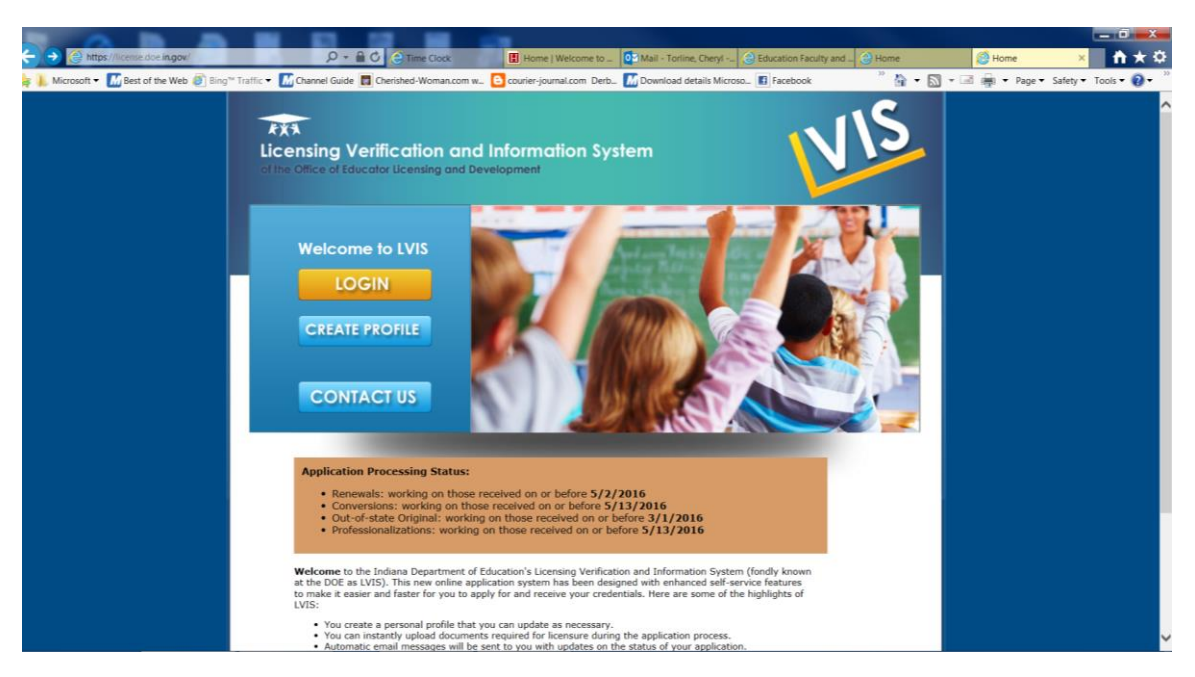

2. The first thing you will do is click the CREATE PROFILE button.

NOTE: For return and future visits to the site you will click the LOG IN button.

| (C) S https://license.doe.in.gov/profileadd | 🔎 - 🔒 🖉 🏹 Time Cl                                                   | ock 🔢 Home   Welcome to 💷 🔯 Mail - Torline, Cheryl - 🖉 Education Faculty and 🔤 Home 🏼 🍎 Add Profile 🛛 👘 ★ 🗘              |
|---------------------------------------------|---------------------------------------------------------------------|----------------------------------------------------------------------------------------------------|
| 🌸 🐌 Microsoft 🕶 📶 Best of the Web 🎒 Bing 🖤  | Traffic 👻 📶 Channel Guide 📘 Cherished-Wor                           | nan.com w 🕒 courier-journal.com Derb 📶 Download details Microso 🖪 Facebook 🥂 👘 🔹 🐘 🔹 📾 🗰 🗣 Page 👻 Safety 🕶 Tools 🕶 🥹 😁   |
|                                             | Licensing Verification                                              | n and Information System                                                                                                 |
|                                             | Login   Home   Create Profi                                         | ile   FAQ's   Contact Us                                                                                                 |
|                                             | Home > Add Profile                                                  |                                                                                                    |
|                                             | Add Profile                                                         |                                                                                                    |
|                                             | Please enter your full legal name. Your name to IC 5-14-3-4(a)(12). | on your license will display exactly as you enter it here. The information in this application is confidential according |
|                                             | * denotes required field                                            |                                                                                                    |
|                                             | First Name: *                                                       |                                                                                                    |
|                                             | Middle Name:                                                        |                                                                                                    |
|                                             | Last Name: •                                                        |                                                                                                    |
|                                             | Please provide a personal e-mail address as                         | your primary e-mail so you can receive notifications from the system regardless of your current employment.              |
|                                             | Primary E-mail: *                                                   | Verify E-Mail: *                                                                                                    |
|                                             | Secondary E-mail:                                                   | aptional                                                                                                    |
|                                             | ● Yes ○ No                                                          | y Number:                                                                                                    |
|                                             | SSN: *                                                              |                                                                                                    |
|                                             | Confirm SSN: *                                                      |                                                                                                    |
|                                             | Date of Birth: *                                                    |                                                                                                    |
|                                             | Highest Education Level: *                                          | - Select your Highest Education Level - V                                                                                |
|                                             | Address:                                                            |                                                                                                    |
|                                             | Address2:                                                           |                                                                                                    |
|                                             | City:                                                               |                                                                                                    |
|                                             | State:                                                              | Indiana 🗸                                                                                                    |
|                                             | Country                                                             |                                                                                                    |

3. Enter all information as you want your license to read - use your formal name and your permanent mailing address.

| ttps://license.doe.in.gov/profileadd    |                                                                     | me Clock                                  | Icome to Mail - T             | orline, Cheryl 🔶 Educati       | on Faculty and                  |     | Ad.     | d Profile X      |
|-----------------------------------------|---------------------------------------------------------------------|-------------------------------------------|-------------------------------|--------------------------------|---------------------------------|-----|---------|------------------|
| L Microsoft ▼ M Best of the Web @ Bing™ | Traffic 👻 📶 Channel Guide 🔲 Cherished                               | -Woman.com w 🕒 courier-journal.           | com Derb M Downlo             | ad details Microso 🖪 Face      | ebook <sup>»</sup>              | • 🖾 | - 🖃 🚔 - | Page      Safety |
|                                         | Please enter your full legal name. Your r<br>to IC 5-14-3-4(a)(12). | name on your license will display example | tly as you enter it here.     | The information in this applie | cation is confidential accordin | g   |         |                  |
|                                         | First Name: *                                                       | Chervl                                    |                               |                                |                                 |     |         | 1                |
|                                         | Middle Name:                                                        | Jean                                      |                               |                                |                                 |     |         | 1                |
|                                         | Last Name: *                                                        | Torline                                   | 1                             |                                |                                 |     |         | 1                |
|                                         | Please provide a personal e-mail address                            | s as your primary e-mail so you can i     | <br>eceive notifications from | the system regardless of yo    | ur current employment.          |     |         |                  |
|                                         | Primary E-mail: •                                                   | torline@hanover.edu                       | Verify E-Mail: *              | torline@hanover.edu            | ]                               |     |         |                  |
|                                         | Secondary E-mail:                                                   | cjtorline@gmail.com                       | optional                      |                                |                                 |     |         |                  |
|                                         | Do you have a valid Social Sec<br>● Yes ○ No                        | curity Number:                            |                               |                                |                                 |     |         |                  |
|                                         | SSN: *                                                              | xxx - xx - xxxx 😡                         |                               |                                |                                 |     |         |                  |
|                                         | Confirm SSN: *                                                      | XXX - XX - XXXX                           |                               |                                |                                 |     |         |                  |
|                                         | Date of Birth: *                                                    | 09/08/1960                                | 1                             |                                |                                 |     |         |                  |
|                                         | Highest Education Level: *                                          | Academic Degree                           | ~                             |                                |                                 |     |         | 1                |
|                                         | Address:                                                            | HOME ADDRESS                              | 1                             |                                |                                 |     |         |                  |
|                                         | Address2:                                                           |                                           | ī                             |                                |                                 |     |         | 1                |
|                                         | City:                                                               | Madison                                   | ī                             |                                |                                 |     |         |                  |
|                                         | State:                                                              | Indiana                                   | ~                             |                                |                                 |     |         |                  |
|                                         | Country:                                                            | United States O Other                     | er:                           |                                |                                 |     |         | 1                |
|                                         | Postal Code:                                                        | 47250                                     | 9                             |                                |                                 |     |         |                  |
|                                         | Primary Phone:                                                      | 8128667390                                |                               |                                |                                 |     |         | 1                |
|                                         |                                                                     |                                           |                               |                                |                                 |     |         | 1                |
|                                         |                                                                     |                                           |                               |                                |                                 | -   |         |                  |
|                                         | User Name: *                                                        | CherylTorline                             |                               |                                |                                 |     |         |                  |
|                                         | Password: *                                                         | •••••••• Passw                            | ord is case sensitive. 😡      |                                |                                 |     |         |                  |
|                                         | Confirm Password: *                                                 | ••••••                                    |                               |                                |                                 |     |         |                  |
|                                         | Passwords must contain at least 8 alph                              | anumaric characters or symbols not        | include your username         | and include 3 of the           |                                 |     |         |                  |
|                                         | i data da mare contain de icase o dipit                             | and a consideration of applications, not  | in a set foor open differ e   |                                |                                 |     |         |                  |

NOTE: Again - once your PROFILE is created you will use this same LOGIN to renew/update your license as well.

4. Top right corner - choose the link for ADD APPLICATION

| A ttps://license.doe.in.gov/mylvis/application/action                                                                                                    |                                                                                                    | Home   Welcome to Han                                                                                         | - Outlo 🧟 Application Action 🛛 🗙 🖉                                                                                                    | educationreports.net   | x<br>t |
|----------------------------------------------------------------------------------------------------|----------------------------------------------------------------------------------------------------|----------------------------------------------------------------------------------------------------|----------------------------------------------------------------------------------------------------|------------------------|--------|
| Microsoft * Mtps://license.doe.in.gov/my/vis/application/action Microsoft * Mtps://license.doe.in.gov/my/vis/application/action Microsoft * Mtps://license.doe.in.gov/my/vis/application/action Microsoft * Mtps://license.doe.in.gov/my/vis/application/action Microsoft * Mtps://license.doe.in.gov/my/vis/application/action Microsoft * Mtps://license.doe.in.gov/my/vis/application/action Microsoft * Mtps://license.doe.in.gov/my/vis/application/action Microsoft * Mtps://license.doe.in.gov/my/vis/application/action Microsoft * Mtps://license.doe.in.gov/my/vis/application/action My LVIS Home > My LVIS The cutoff for | Contact Us     Add Application > Application Action                                                                                                    | Home   Welcome to Han. Han. Hail - Torline, Cheryl<br>courier journal.com Derb. The interded details Microso. | - Outle. Application Action × A<br>Facebook <sup>20</sup> • • • • •<br>Cheryl Torline - Logout<br>Cheryl Torline - Logout<br>• • • • • • • • • • • • • • • • • • •                                                                                                     | educationreports.net A |        |
| accepting ap<br>This applicati<br>license, pleas<br>Step 1 for sta<br>Application<br>Application<br>Subject and<br>The following<br>Elementary G<br>Ability Educat                                                                                                    | plications for emergency permits on Ju<br>on process is for most teaching applications<br>e visit the <u>workplace specialist</u><br>Pleases Sele<br>Addition<br>rting the application process.<br>Action:<br>Type:<br>/or Endorsement Areas:<br>content areas cannot be added with a cont<br>eneralist, Communication Disorder, Exception. | In the next school year.                                                                                      | Application Status     Pay Pending Applications     Yiew Test Scores     View/Print Licenses     Yiew/Print Licenses     Yiew/Print Licenses     Erofessional Growth Plan     Edit Professional Growth Plan     Eamail Log     License Advisor     My Application Status Search     Application Status Search     My Profile     My LVIS     Edit Profile     Change Password |                        |        |

From Drop-Down Menu - Application Action: should be Original

Application Type: should choose Instructional

**Requirement Type:** Original Instructional

Subject and/or Endorsement Areas: Must type in like Elementary Education k-6 or Secondary Education Mathematics \*

|                                                                                                    | Application Action                                                                                                    |                       |
|----------------------------------------------------------------------------------------------------|----------------------------------------------------------------------------------------------------|-----------------------|
| 🙀 📗 Microsoft • 📓 Best of the Web 🖉 Bing <sup>was</sup> Traffic • 📓 Channel Guide 🔳 Cherished-Woman.com w 🙆 courier-journal.com Derb 🚮 Download details Microso 🚯 Faceboo                                                                                                    | ok 👋 🎦 🗸 🔊                                                                                                    | Page   Safety   Tools |
| NY LIVIS Contact US                                                                                                    | Cheryl Torline - <u>Logout</u><br>P <b>ortal</b>                                                                                                    |                       |
| Home > My LVIS > Add Application > Application Action                                                                                                    | My Application                                                                                                    |                       |
| The cutoff for applying for an emergency permit for the current school year is May 1st. We will again start accepting applications for emergency permits on July 1st for the next school year.<br>This application process is for most teaching applications. If you want to apply for, or renew a Workplace Specialist license, please visit the workplace specialist application.                                                                                                    | Add Application     Workplace Specialist     Application     Application Status     Pav Pending Applications     View Test Scores     View/Print Licenses                                               |                       |
| Step 1 for starting the application process.          Application Action:       Original         Application Type:       Instructional         Requirement Type:       Original Instructional         Subject and/or Endorsement Areas:       Elementary k-6 or Secondary 5-12         The following content areas cannot be added with a content exam. A program must be completed. Early Childhood, Elementary Generalist, Communication Disorder, Exceptional Needs, Fine Arts, English as a New Language and High Ability Education. | Professional Growth Plan     Educational Interpreter Professional Growth Plan     E-mail Log      License Advisor Information      Work Queue     Application Search     Application Search  My Profile |                       |
|                                                                                                    | • <u>My LVIS</u>                                                                                                    |                       |

5. Choose Hanover College as the school attended and SAVE RECOMMENDING INSTITUTION ENTRY

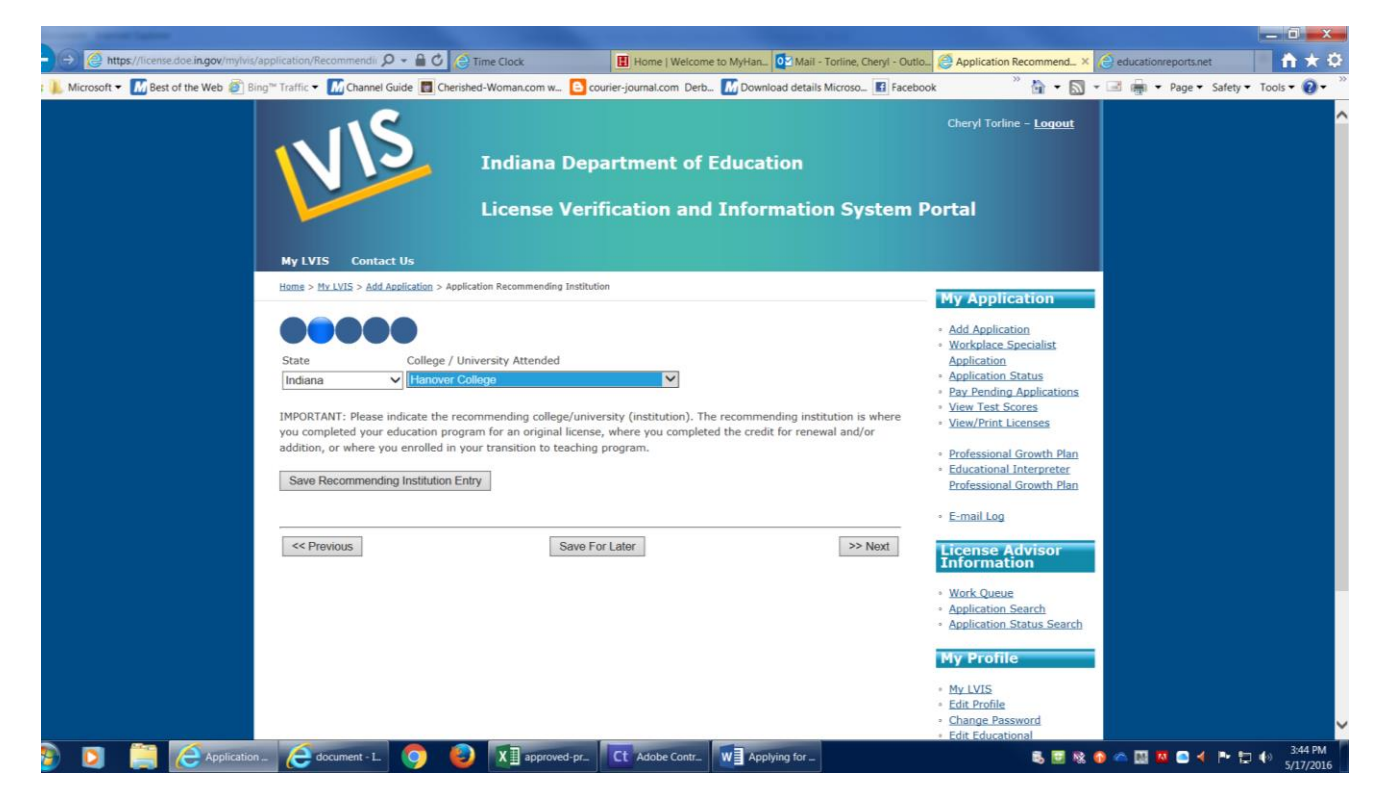

There are choices for PREVIOUS, NEXT, and SAVE FOR LATER (exit)

## 6. Answer the next questions.

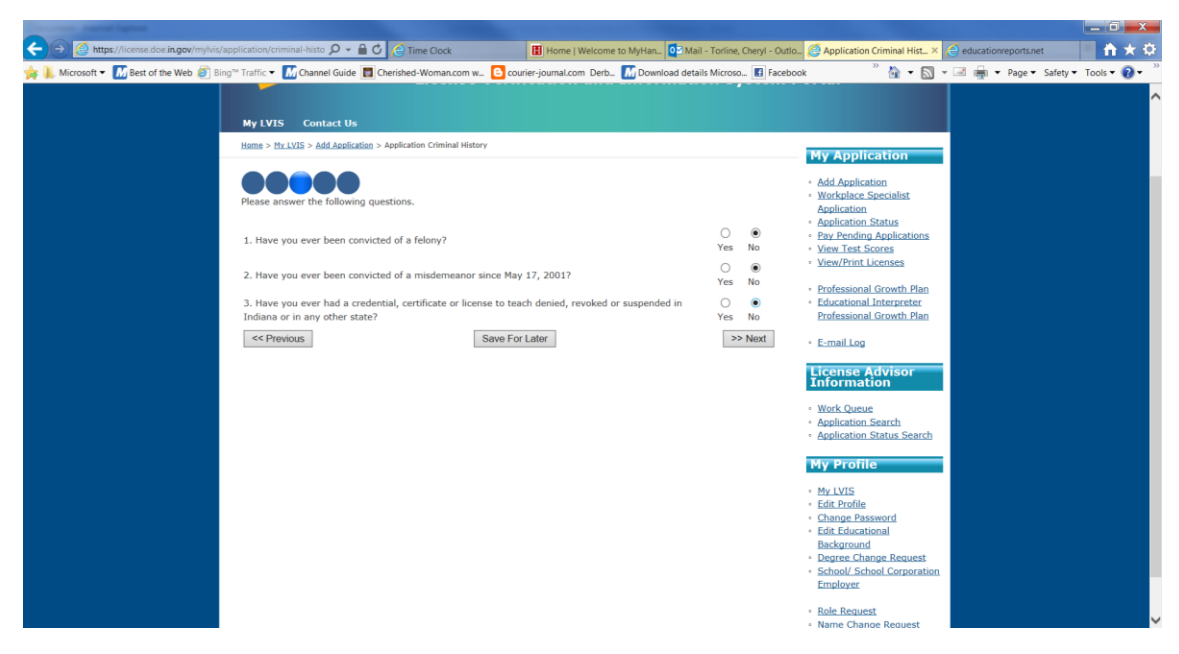

There are choices for PREVIOUS, NEXT, and SAVE FOR LATER (exit)

## 7. Next is uploading your proof of CPR and Suicide Prevention Training

You will have to have those saved on your computer to browse to the file for uploading in LVIS.

If you cannot locate, contact the License Advisors as there <u>should</u> be a copy of these in your student records.

\* That's why Cheryl hounds you for it :)

| https://license.doe.in.gov/mylvis/a   | application/application-re 🔎 👻 🛗 🕐 🔁 Time Clock                                                                                                    | Home   Welcome to MyHan_ QMail - Torline, Cheryl - Ou                                                                                                    | tlo 🥝 Application Requirements 🗙 👔                    | educationreports.net            |
|---------------------------------------|----------------------------------------------------------------------------------------------------|----------------------------------------------------------------------------------------------------|-------------------------------------------------------|---------------------------------|
| 📜 Microsoft 👻 📶 Best of the Web 🖉 Bin | ig 🕆 Traffic 👻 📶 Channel Guide 📘 Cherished-Woman.com w 🕒 cou                                                                                                    | irier-journal.com Derb 🔝 Download details Microso 💽 Face                                                                                                    | book 🦷 🚰 🕶 🖾 👻                                        | 🖃 📻 🝷 Page 👻 Safety 👻 Tools 👻 😨 |
|                                       | Indiana Depa<br>License Verif                                                                                                    | artment of Education<br>ïcation and Information System                                                                                                    | Cheryl Torline - Logout<br>Portal                     |                                 |
|                                       | Home > My LVIS > Add Application > Application Requirements                                                                                                    | My Application                                                                                                    |                                                       |                                 |
|                                       | The following information is required for your application base<br>include all required documentation. Empty files will not be upli-<br>characters. File size must be less than 5 M8.<br>The only allowed file types are: pdf, doc, docx, jpg, xls, xlsx, it<br>For more information regarding CPR requirements, plea<br>For more information regarding suicide prevention train | Add Application     Workplace Specialist     Application     Application Status     Pay Pending Applications     Wew Test Scores     View/Print Licenses     Professional.Growth.Plan     Educational.Interpreter Professional.Growth.Plan |                                                       |                                 |
|                                       | Decumentation below:                                                                                                    | Helead                                                                                                    | E-mail Log                                            |                                 |
|                                       | *Proof of CPR / Heimlich / AED Certification<br>*Proof of Suicide Prevention Training                                                                                                    | Browse<br>Browse                                                                                                    | License Advisor<br>Information                        |                                 |
|                                       |                                                                                                    | Work Queue     Application Search     Application Status Search                                                                                                    |                                                       |                                 |
|                                       | Information Regarding Scanned Documents                                                                                                    |                                                                                                    | My Profile                                            |                                 |
|                                       | << Previous Save For                                                                                                    | r Later >> Next                                                                                                    | Edit Profile     Change Password     Edit Educational | 0.000                           |

8. Correct any missing information in RED as needed. When completed you can hit SUBMIT APPLICATION.

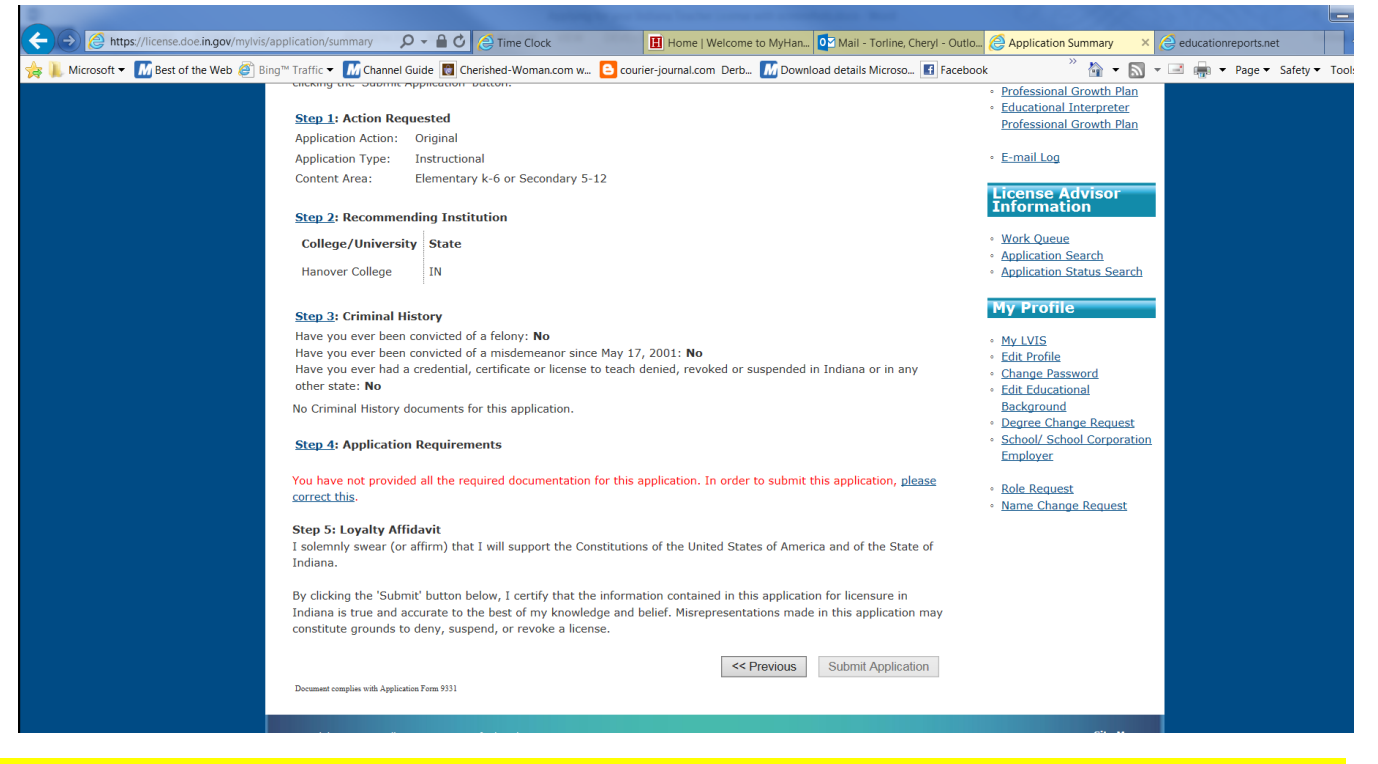

## IMPORTANT! IMPORTANT! IMPORTANT! Do NOT proceed past this point until you have graduated!!!! You can save the entries up to this point, however.

10. Once you have completed all requirements, including receiving your diploma, and have submitted the Application you will need to go to the top right menu again to PAY PENDING APPLICATIONS. This must be done with an electronic form of payment like debit, credit, or prepaid cards (available at most retail locations like drugstore, discount, and grocery stores).

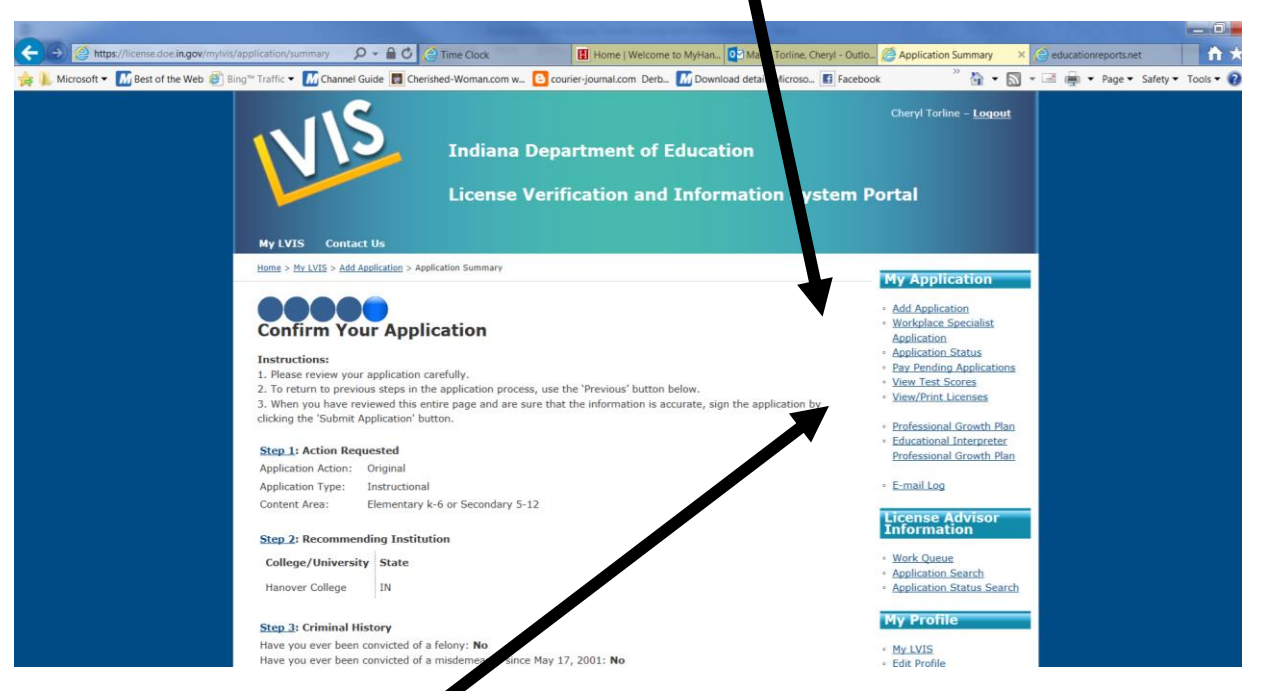

11. After everything is submitted, notify Cheryl Torline torline@hanover.edu

cc: Dr. Bailey bailey@hanover.edu

\*We do NOT get an email or any nance that we have waiting applications to approve. :(

12. Once approved you will be emailed your license! You can go into LVIS at any time to View/Print Licenses from top right corner menu.

13. To add areas to your license, log back in once the initial license is received. Some areas/content can be added by CORE test only (i.e. Geography) and some must have a completed program (i.e. Special Education).

We are here to help you but you can also email the Department of Education Licensing Office from the LVIS portal. They will have the information you need ESPECIALLY regarding adding content areas, renewing licenses, and adding Professional Growth Point, etc.

If you need to call Cheryl Torline call 812-866-7390 or email torline@hanover.edu

FYI - The Student Services Office is closed during JULY - if you need help at that time, contact Dr. Bailey as he also can approve license applications.